## Як зробити посилання на статтю та бібліографію

Посилання на статтю необхідно шукати безпосередньо на вебсайті видання (журналу), в якому надрукована ваша стаття Пошук за «назвою видання» + слово «журнал» / «journal»

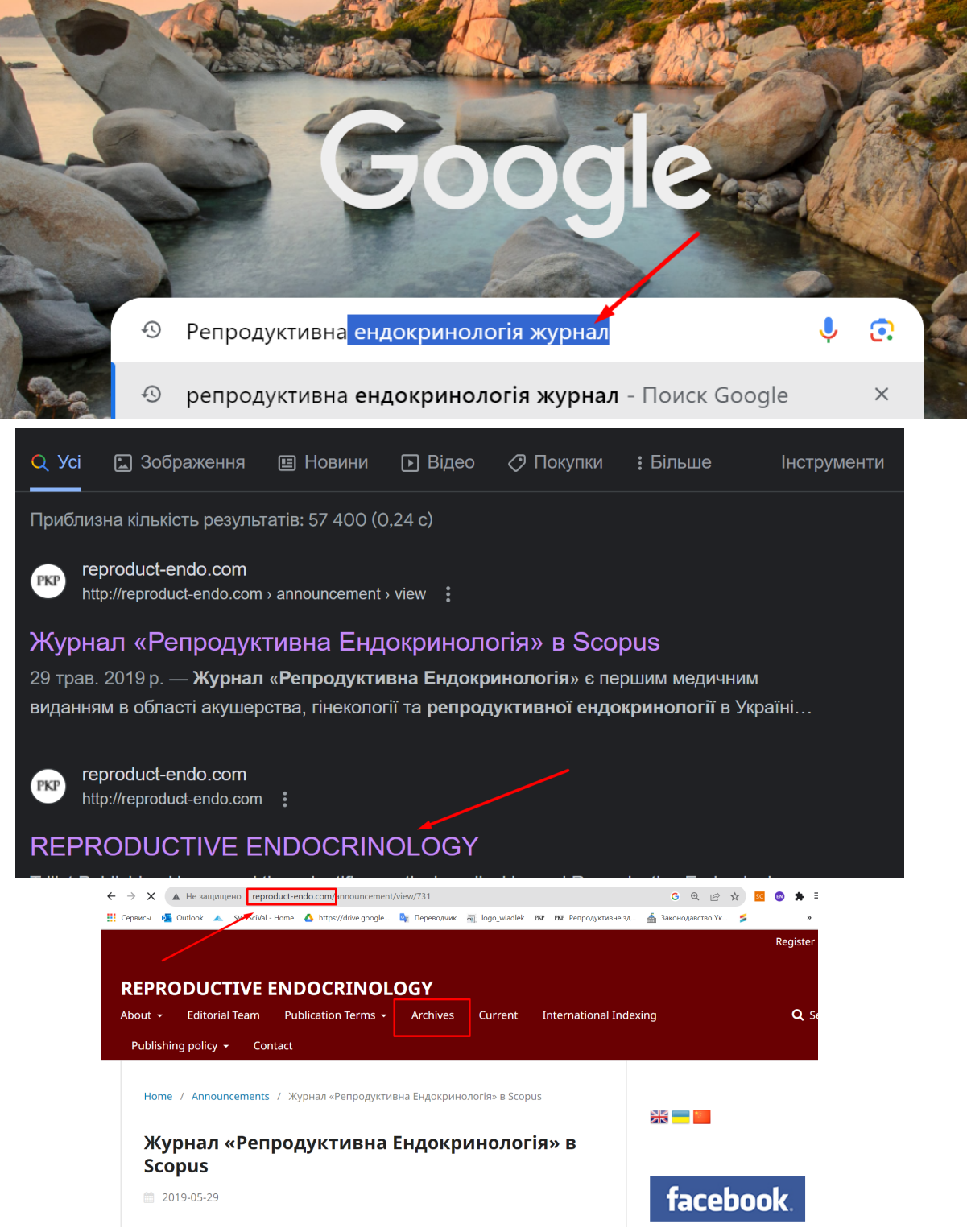

В розділі АРХІВ можна знайти номер в якому надрукована ваша стаття

| Hea    | защище  | ено   | reproduct-     | endo | .com/issue/ar    | chive |               |           |   |
|--------|---------|-------|----------------|------|------------------|-------|---------------|-----------|---|
| Jtlook | < 📥     | SV    | SciVal - Home  | e 🛆  | https://drive.g  | oogle | <b>⊡</b> ⊽ П( | ереводчик | ~ |
|        |         |       |                |      |                  |       |               |           |   |
|        | DEDD    |       |                | ENI  |                  |       | V             |           |   |
|        | About - |       | Editorial Team | Pu   | Iblication Terms | - AI  | rchives       | Current   | I |
|        | Contac  | ct    |                |      |                  |       |               |           |   |
|        |         |       |                |      |                  |       |               |           |   |
|        | Hom     | ne /  | Archives       |      |                  |       |               |           |   |
|        | Ar      | chi   | ives           |      |                  |       |               |           |   |
|        | No.     | 69 (2 | .023)          |      |                  |       |               |           |   |
|        | No.     | 68 (2 | .023)          |      |                  |       |               |           |   |
|        | No.     | 67 (2 | 023)           |      |                  | >     | 1             |           |   |
|        | No.     | 66 (2 | 022)           |      |                  |       |               |           |   |
|        | No.     | 65 (2 | 022)           |      |                  |       | ļ             |           |   |

## На сторінці змісту за інтерактивною назвою перейти безпосередньо до веб-сторінки статті

| Published: 2023-03-27                                                                                                    |                                                |
|----------------------------------------------------------------------------------------------------|------------------------------------------------|
|                                                                                                    |                                                |
|                                                                                                    |                                                |
| Cover. Title page. Content                                                                                                    |                                                |
|                                                                                                    |                                                |
| 🔁 PDF (Українська)                                                                                                    |                                                |
|                                                                                                    |                                                |
|                                                                                                    |                                                |
|                                                                                                    |                                                |
|                                                                                                    |                                                |
|                                                                                                    |                                                |
| Management of menopause                                                                                                    |                                                |
| Management of menopause                                                                                                    | lized) medical care "Menonaura                 |
| Management of menopause<br>Unified clinical protocol of primary, secondary (specialized), tertiary (highly specia<br>disorders and other disorders in the perimenopausal period"                                                                                                    | lized) medical care "Menopausa                 |
| Management of menopause<br>Unified clinical protocol of primary, secondary (specialized), tertiary (highly specia<br>disorders and other disorders in the perimenopi usal period"<br>Order of the Ministry of Health of Ukraine dated June 17, 2022 No. 1039                                                                                                    | lized) medical care "Menopausa                 |
| Management of menopause<br>Unified clinical protocol of primary, secondary (specialized), tertiary (highly specia<br>disorders and other disorders in the perimenop usal period"<br>Order of the Ministry of Health of Ukraine dated Jule 17, 2022 No. 1039                                                                                                    | lized) medical care "Menopausa<br>8-2'         |
| Management of menopause<br>Unified clinical protocol of primary, secondary (specialized), tertiary (highly specia<br>disorders and other disorders in the perimenop usal period"<br>Order of the Ministry of Health of Ukraine dated Julie 17, 2022 No. 1039<br>PDF (Українська)                                                                                                    | lized) medical care "Menopausa<br>8-2          |
| Management of menopause<br>Unified clinical protocol of primary, secondary (specialized), tertiary (highly specia<br>disorders and other disorders in the perimenop usal period"<br>Order of the Ministry of Health of Ukraine dated Julie 17, 2022 No. 1039<br>PDF (Українська)                                                                                                    | lized) medical care "Menopausa<br>8-2'         |
| Management of menopause<br>Unified clinical protocol of primary, secondary (specialized), tertiary (highly specia<br>disorders and other disorders in the perimenop usal period"<br>Order of the Ministry of Health of Ukraine dated Julie 17, 2022 No. 1039<br>PDF (Українська)<br>Health care for women in menopause                                                                                                    | lized) medical care "Menopausa<br>8-2          |
| Management of menopause<br>Unified clinical protocol of primary, secondary (specialized), tertiary (highly special<br>disorders and other disorders in the perimenop (usal period"<br>Order of the Ministry of Health of Ukraine dated Julie 17, 2022 No. 1039<br>-<br>PDF (Українська)<br>Health care for women in menopause<br>Clinical lecture for general practitioners – family doctors                                                                               | lized) medical care "Menopausa<br>8-2          |
| Management of menopause Unified clinical protocol of primary, secondary (specialized), tertiary (highly special<br>disorders and other disorders in the perimenop (usal period" Order of the Ministry of Health of Ukraine dated Julie 17, 2022 No. 1039 . Period PDF (Українська) Health care for women in menopause Clinical lecture for general practitioners – family doctors O.M. Barna, O.O. Yefimenko, N.Y. Kosei, L.A. Mishchenko, N.Y. Pedachenko, T.F. Tatarchuk | lized) medical care "Menopausa<br>8-2<br>30-31 |

На вебсторінці статті можна знайти всі необхідні вам метадані та ознаки статті:

1 - посилання на **вебстрінку статті** у журналі\* (його ставити якщо 3 треба «скачувати» або оплачувати)

**2** - перехід в APXIB

**3** - перехід на PDF- статті (можна скопіювати посилання на PDF-статті за допомогою натискання правою кнопкою миші)

4 - можна скопіювати DOI

**5** - How to Cite/ Як Цитувати - можна скопіювати повну бібілографію разом з DOI / посиланням

| reproduct-en  | do.com/article/view/265117                                                                                                    |                                                                                                    | G                      |
|---------------|----------------------------------------------------------------------------------------------------|----------------------------------------------------------------------------------------------------|------------------------|
| SciVal - Home | https://drive.google 🔄 Переводчик 🖷                                                                                                    | logo_wiadlek PKP PKP Pe                                                                                                    | продуктивне зд   👬     |
|               | REPRODUCTIVE ENDOCRINOLOGY<br>About - Editorial Team Publication Terms - Archives Current :<br>Contact                                                                                             | International Indexing Publishing policy +                                                                                                    | Register<br>Q Sea      |
| 1             | Home / Archives / No. 65 (2022) / Uroginecology 2<br>Features of uterine cavity in women with ex<br>and abnormal uterine bleedings                                                                 | xtragenital disorders                                                                                                    |                        |
|               | I.A. Tuchkina<br>Kharkiv National Medical University, Kharkiv, Ukraine<br>http://ordid.org/0000-0003-4280-1474                                                                                     | (A PDF 3                                                                                                    | facebook.              |
|               | L.A. Vygivska<br>Kharkiv National Medical University, Kharkiv, Ukraine<br>https://orcid.org/0000-0002-9389-4845                                                                                    | Published<br>2022-08-09                                                                                                    |                        |
|               | Y.V. Blahoveshchenskyi<br>Kharkiv National Medical University, Kharkiv, Ukraine<br>https://orcid.org/0000-0002-0735-6515<br>M.Y. Tuchkina                                                          | How to Cite<br>Tuchkina, I., Vygivska, L., Blahoveshchenskyi,<br>Y., Tuchkina, M., Blahoveshchenskyi, R., &<br>Looztensko, D. (2020). Extrust of stratice                                |                        |
|               | Kharkiv National Medical University, Kharkiv, Ukraine       https://orcid.org/0000-0002-9903-1784       R.Y. Blahoveshchenskyi       Kharkiv National Medical University, Kharkiv, Ukraine       5 | cavity in women with extragenital disorders<br>and abnormal uterine bleedings.<br><i>REPRODUCTIVE ENDOCRINOLOGY</i> , (65), 8–13.<br>https://doi.org/10.18370/2309-<br>4117.2022.65.8-13 | SEND<br>THE MANUSCRIPT |
|               | D.E. Lopatenko<br>Kharkiv National Medical University, Kharkiv, Ukraine<br>https://circial.org/0000.002.5331.1344                                                                                  | More Citation Formats                                                                                                    | Open Journal Systems   |
|               | DOI: https://doi.org/10.18370/2309-4117.2022.65.8-13                                                                                                    | Issue<br><u>No. 65 (2022)</u>                                                                                                    |                        |
|               | <b>4</b><br><b>Keywords:</b> abnormal uterine bleedings, ultrasound characteristics, disorder of the uterine cavity, extragenital disorders                                                        | Section<br>Uroginecology                                                                                                    |                        |
|               | Abstract                                                                                                    | License                                                                                                    |                        |
|               | Objectives: to determine the features of the uterine cavity in women with<br>extragenital disorders and abnormal uterine bleedings (AUB) using modern<br>diagnostic methods.                       | соругідht (с) 2022 I.O. Тучкіна, Л.А.<br>Вигіяська, Є.В. Благовещенський, М.Ю.<br>Тучкіна, R.Y. Blahoveshchenskyi, Д.Е.<br>Лопатенко                                                     |                        |

Найбільш простий та правільний стиль оформлення бібліографії Vancover:

Автор АВ Назва статті. Назва журналу.2020; 71(1):2324

Рік; Том цифрою (Номер цифрою) / якщо немає Номеру тому - просто Номер цифрою:сторінки цифрами

## більше ніяких знаків !@#\$%&» №%?\*\_ бібліографія не потребує

Інші стилі оформлення також можливі, але всі статті мають бути подані в одному стилі.

Змінити стиль цитування дозволяє також рубрика «Як цитувати», але цю опцію мають не всі видання

| Як цитувати                                                                                           |                                                                                                    |
|----------------------------------------------------------------------------------------------------|----------------------------------------------------------------------------------------------------|
| Сюсюка, В., Сергієнко<br>Гінекологічні та дерма<br>яєчників від пубертат<br>14. https://doi.org/10.30 | , М., Макарчук, О., Шевченко, А., & Дейніченко, О. (2023).<br>атологічні аспекти діагностики синдрому полікістозних<br>у до менопаузи . <i>Репродуктивне здоров'я жінки</i> , (6), 7–<br>841/2708-8731.6.2023.289991 |
| Формати цитування                                                                                     | ₹                                                                                                    |
| ACM                                                                                                   |                                                                                                    |
| ACS                                                                                                   |                                                                                                    |
| APA                                                                                                   |                                                                                                    |
| ABNT                                                                                                  |                                                                                                    |
| Chicago                                                                                               |                                                                                                    |
| Harvard                                                                                               |                                                                                                    |
| IEEE                                                                                                  |                                                                                                    |
| MLA                                                                                                   |                                                                                                    |
| Turabian                                                                                              |                                                                                                    |
| Vancouver                                                                                             |                                                                                                    |